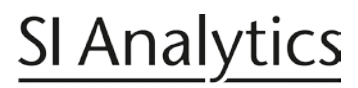

a **xylem** brand

Copy the file *VCP driver.zip* on your PC and extract it using the password *abc*. Switch from **RS** to **USB** in the System settings /RS232 settings of your device.

| System se<br>Connection | ttings           |                    |
|-------------------------|------------------|--------------------|
| RS (Default)            | )                |                    |
| USB                     |                  |                    |
|                         |                  |                    |
|                         |                  |                    |
|                         |                  |                    |
|                         |                  | 500                |
| 20 ml                   | OK               | ESC 10/02/14 12:55 |
| 2011                    |                  | 10/02/14 13:55     |
|                         |                  |                    |
| System se               | ttings           |                    |
| RS232-1 Settir          | ngs              |                    |
|                         |                  |                    |
| Restart                 |                  |                    |
| The RS1 conr            | nection was swit | ched to USB.       |
| Please restart          | the device       |                    |
|                         |                  |                    |
|                         | FSC              |                    |
| 20 ml                   | ESC              | 10/02/14 12:55     |
| 20 111                  |                  | 10/02/14 13:55     |

Connect the titrator or piston burette with a suitable USB cable to a free USB port of your computer. You have to restart your device to activate the USB port. Then start your **Device Manager** on your computer with **Start Computer – right mouse button– properties**.

After you have started your device manager it could be recognized in the "**Device Manager**" as "**Palm Treo Modem**" (Fig. 3). It could be also a different Information depending on the PC! See next page

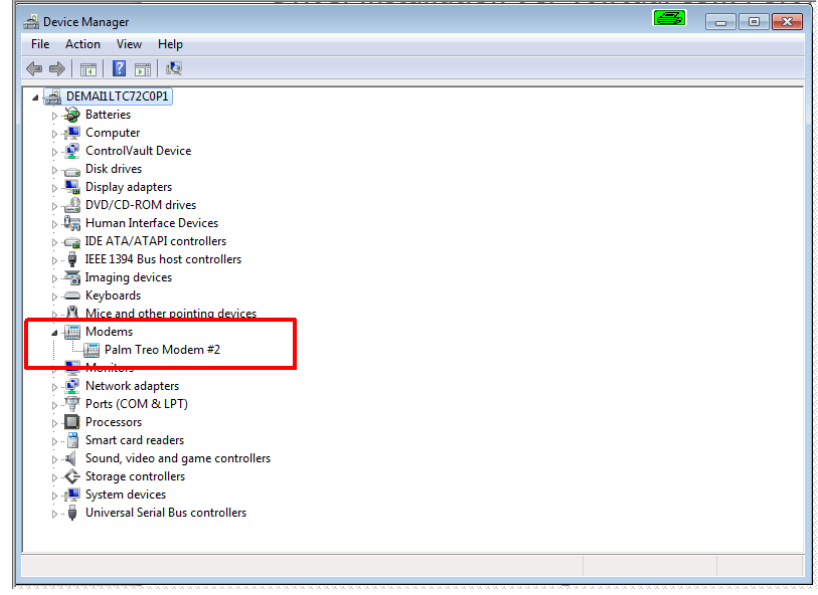

# SI Analytics

# a **xylem** brand

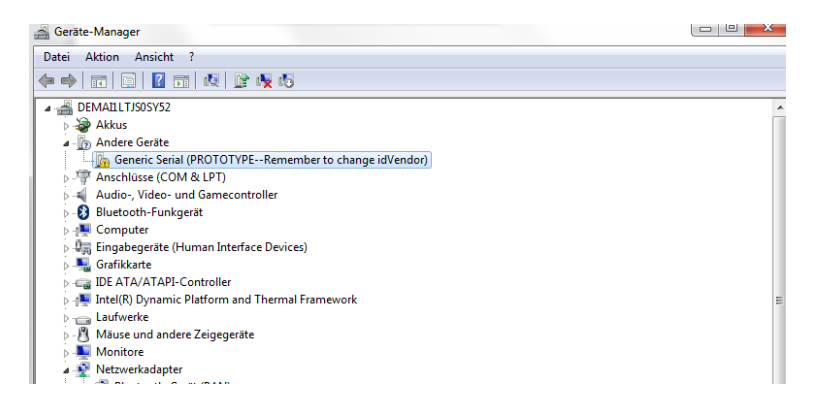

Click with the right mouse button on *Palm Treo Modem or Generic Serial Prototype).* Then you have to select the **Update Driver Software**.

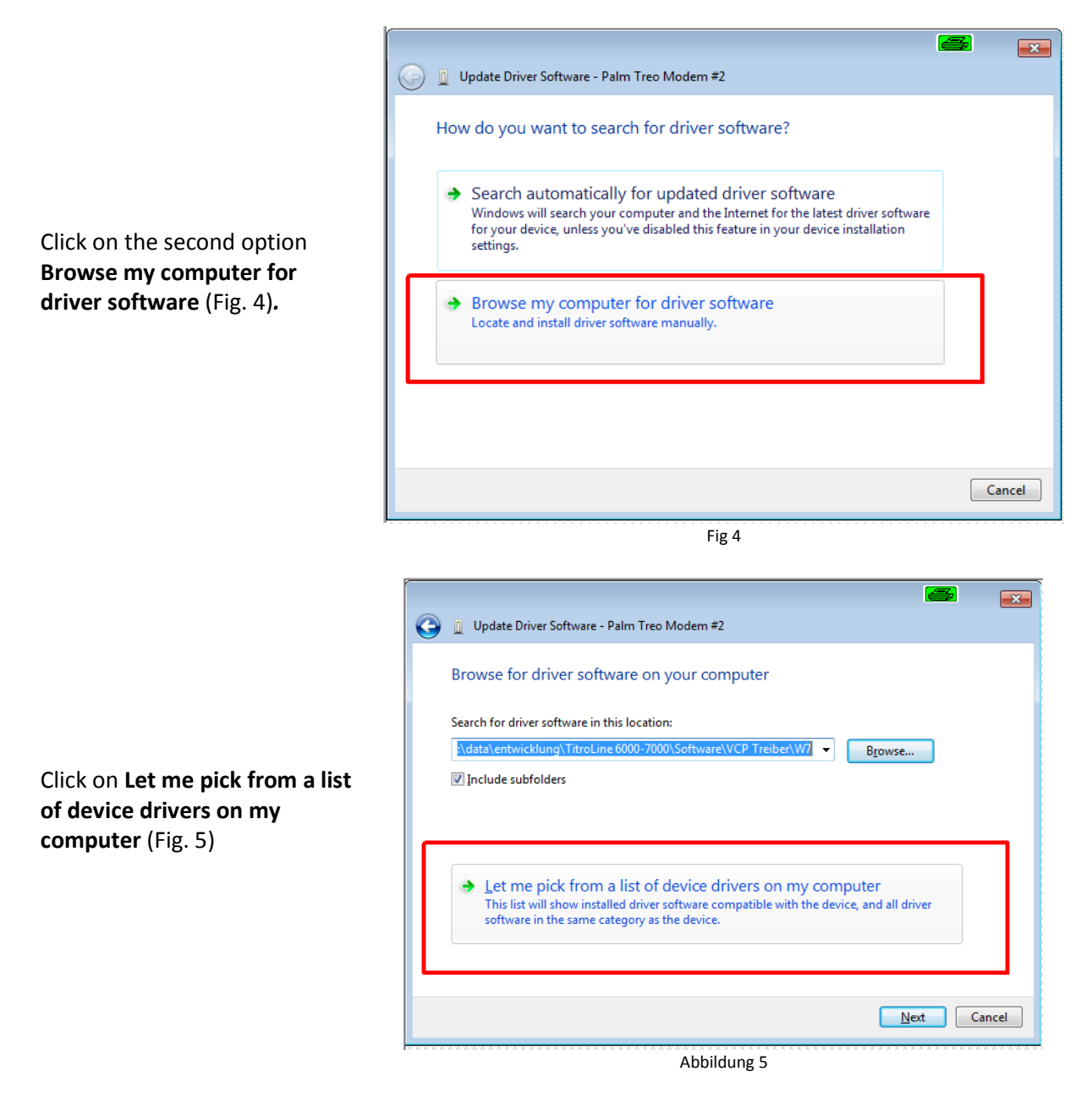

# SI Analytics a xylem brand

| 🚱 🧕 Update Driver Software - Palm Treo Modem #2                                                                         |                               |
|----------------------------------------------------------------------------------------------------|-------------------------------|
| Install New Modem Select the manufacturer and model of your modem. If your modem an installation disk, click Have Disk. | is not listed, or if you have |
| ✓ <mark>Show <u>c</u>ompatible hardware</mark><br>Models<br>□ Palm Treo Modem                                           |                               |
| This driver is digitally signed.<br><u>Tell me why driver signing is important</u>                                      | Have Disk                     |
|                                                                                                    | Next Cancel                   |
| Fig. 6                                                                                                    |                               |

**e** × Install From Disk Insert the manufacturer's installation disk, and then OK make sure that the correct drive is selected below. Cancel Copy manufacturer's files from: A:\ Ŧ Browse.

Fig. 7

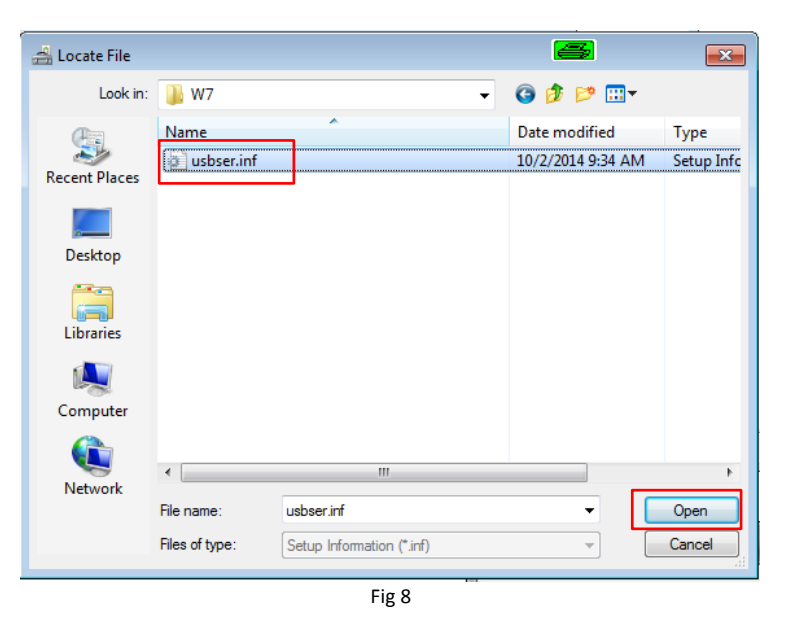

Click on Have disk (Fig. 6)

Click on Browse (Fig. 7)

Select the right path for the driver (usbser.inf) for your WIN PC system (W7 or XP). Click on **Open**. (Fig. 8)

# <u>SI Analytics</u>

#### a xylem brand

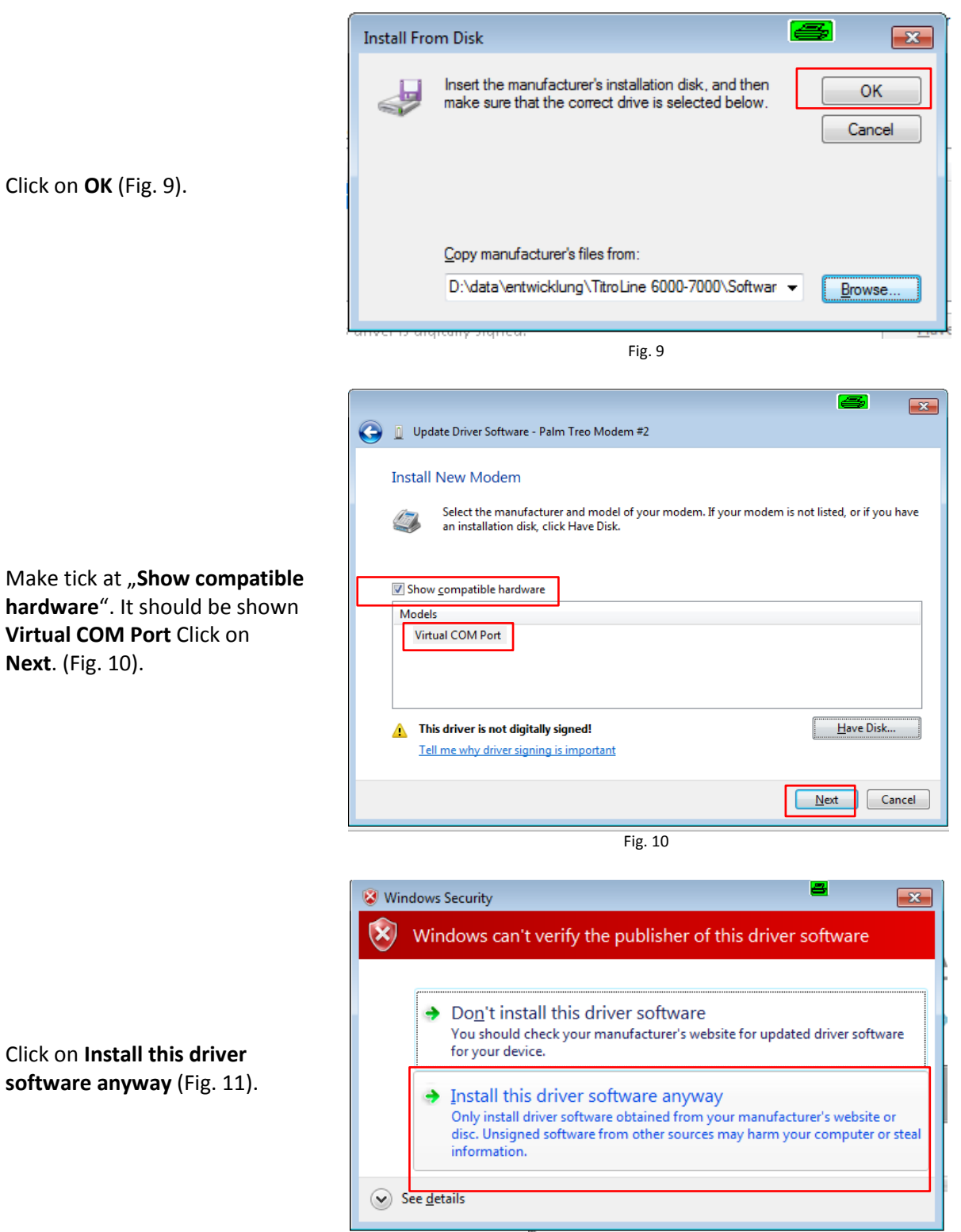

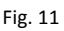

# SI Analytics

# a **xylem** brand

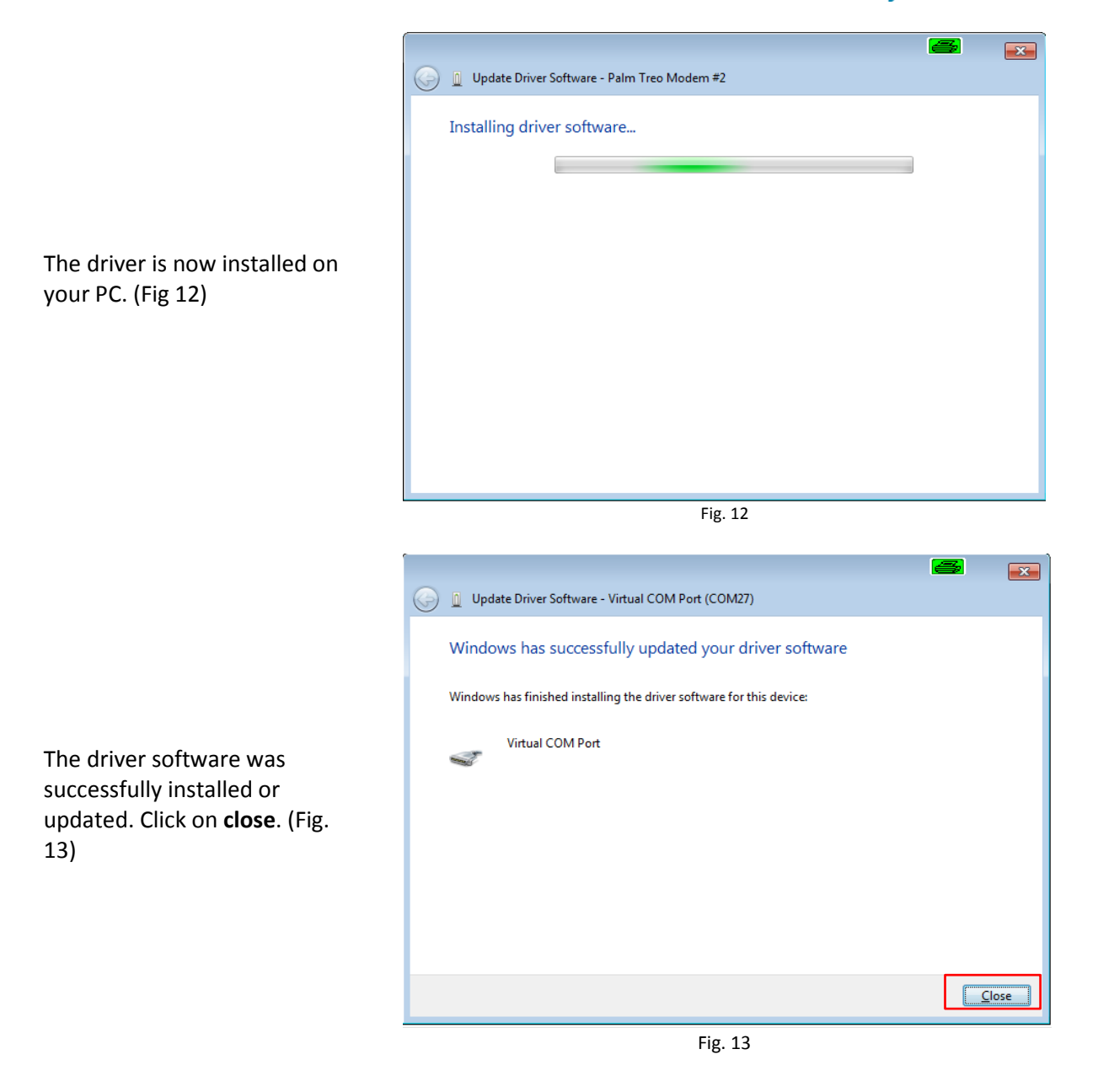

# SI Analytics

# a **xylem** brand

The Virtual Com Port should be now displayed under Ports (COM&LPT) Here in this case it is COM27 (Fig. 14).

| ·                                                                                |  |
|----------------------------------------------------------------------------------|--|
| le Action View Help                                                              |  |
| • 🔶 📰 🔛 🔢 🖬 😡 🏦 🍢 🖏                                                              |  |
| 🗅 🥁 Disk drives                                                                  |  |
| 🔈 📲 Display adapters                                                             |  |
| DVD/CD-ROM drives                                                                |  |
| 🔉 🕼 Human Interface Devices                                                      |  |
| IDE ATA/ATAPI controllers                                                        |  |
| 🕟 - 🟺 IEEE 1394 Bus host controllers                                             |  |
| 🦻 🔚 Imaging devices                                                              |  |
| > - Keyboards                                                                    |  |
| 🦻 🖑 Mice and other pointing devices                                              |  |
| Monitors                                                                         |  |
| A 👰 Network adapters                                                             |  |
| - 🛐 Cisco AnyConnect Secure Mobility Client Virtual Miniport Adapter for Windows |  |
| 📲 Intel(R) 82577LM Gigabit Network Connection                                    |  |
| 📲 🖳 Intel(R) Centrino(R) Advanced-N 6200 AGN                                     |  |
| 🛛 👰 Microsoft Virtual WiFi Miniport Adapter                                      |  |
| A TT Ports (COM & LPT)                                                           |  |
| ECP Printer Port (LPT1)                                                          |  |
| Titel(R) Active Management Technology - SOL (COM13)                              |  |
| Virtual COM Port (COM27)                                                         |  |
| Processors                                                                       |  |
| Smart card readers                                                               |  |
| Sound, video and game controllers                                                |  |
| Storage controllers                                                              |  |
| ⊳ ₁₩ System devices                                                              |  |
| Universal Serial Bus controllers                                                 |  |

Fig 14